# Cisco IP Phone 7800シリーズおよび8800シリー ズマルチプラットフォーム電話機でのBLFによ る同僚の回線の設定と監視

目的

Busy Lamp Field (BLF; ビジーランプフィールド)を使用して、コワーカーの回線を監視 できます。BLFは、IP Phoneのインジケータライトで、ネットワーク内の別の電話機のステ ータスがウォッチャに表示されます。この機能は、他の誰かのコールを定期的に処理する人 、通常はフロントの事務員や秘書に役立ちます。BLFの目的は、別の内線番号のステータス を一目で確認することです。通常は、電話機のWebベースのユーティリティで設定されます 。また、コールマネージャを使用するときに設定することもできます。BLFの動作は通常、 次のとおりです。

- •緑:監視対象の回線はアイドル状態で使用可能です。
- •オレンジ-機能のセットアップ中に構成エラーが発生しました。
- •赤(点灯):監視対象の回線が使用中です。
- •赤(点滅):監視対象の回線が鳴っています。

注:BLFはCisco IP Phone 7811では使用できません。

この記事では、次の機能を使用して、Cisco IP Phone 7800シリーズおよび8800シリーズマ ルチプラットフォーム電話機のBLFを介して同僚の回線を設定および監視する方法を説明し ます。

- Uniform Resource Identifier(URI):URIはインターネットまたはサーバからのリソースを 表します。通常、httpプロトコルを使用してブラウザからアクセスできます。これは、 単純なBLF設定の導入など、特定のアプリケーションに有益である可能性があります。
- 「拡張関数」(Extended Function) このオプションを使用すると、関数を呼び出すこと ができます。以下に、いくつかの例を示します。fnc=sd;短縮ダイヤル機能を起動しま す。URIの導入と比較して、拡張機能を使用すると、電話機に対して複数のウォッチャ を実行する際に簡単に設定できます。

**注**: Call Managerを使用している場合は、その製品マニュアルを参照してBLFの設定方法を 確認してください。

## 該当するデバイス

- ・IP 電話 8800 シリーズ
- IP 電話 7800 シリーズ

### [Software Version]

• 11.0.1

ビジーランプフィールドの設定

### URIの使用

ステップ1:Webベースのユーティリティにアクセスし、[**Admin** Login] > [**advanced]をクリッ クします**。

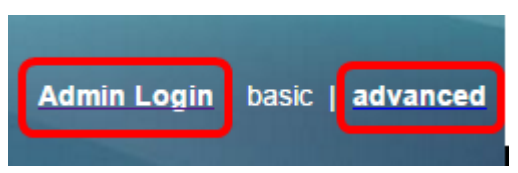

ステップ2:[Voice] > [At Console]をクリックします。

| Info   | Voice  | Call History Personal Directory |             |        |      |
|--------|--------|---------------------------------|-------------|--------|------|
| System | SIP    | Provisionin                     | g Regional  | Phone  | User |
|        |        |                                 |             |        |      |
| Ext 9  | Ext 10 | User                            | Att Console | TR-069 |      |

ステップ3:[BLF List URI]フィールドにBLF List URIを入力します。

注:この例では、BLFリストURIは9727441325\_blfです。

| General                     |                |
|-----------------------------|----------------|
| Subscribe Expires:          | 1800           |
| Number of Units:            | 3 💌            |
| Server Type:                | Asterisk 👻     |
| BLF List URI:               | 9727441325_blf |
| Use Line Keys For BLF List: | No 🔽           |

ステップ4:[Use Line Keys for BLF List]で、電話機の回線キーを使用する場合は、ドロップ ダウンメニューから[**Yes**]を選択します。

**注**:キー拡張モジュール(KEM)が接続されている場合、電話機の回線キーが使用された後で、KEMの回線キーが使用されます。

| General                           |                |
|-----------------------------------|----------------|
| Subscribe Expires:                | 1800           |
| Number of Units:                  | 3 -            |
| Server Type:                      | Asterisk 👻     |
| BLF List URI:                     | 9727441325_blf |
| Use Line Keys For BLF List:       | No 👻           |
| Attendant Console LCD Brightness: | Yes            |
| BXfer On Speed Dial Enable:       | No             |

ステップ5:[Submit All Changes]をク**リックします**。

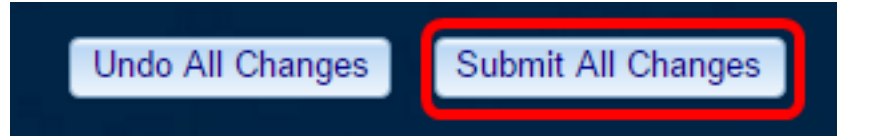

これで、Cisco IP Phone 8800シリーズのURIを使用してBLFを設定できました。

#### 拡張関数の使用

ステップ1:Webベースのユーティリティにアクセスし、[**Admin** Login] > [**advanced]をクリッ クします**。

| Admin Login | basic | advanced |
|-------------|-------|----------|
|             |       |          |

ステップ2:[**Voice**] > [**Phone**]をクリックします。

| Info Voice |     | Call History | Personal Dire | ctory | 출부분  |
|------------|-----|--------------|---------------|-------|------|
| System     | SIP | Provisioning | g Regional    | Phone | User |

ステップ3:ウォッチャになる内線番号を選択します。監視対象の電話機のステータスは、 ウォッチャの電話機に表示されます。

注:この例では、[Line Key 4]が選択されています。

ステップ4:[Extension 4]ドロップダウンメニューから[Disabled]を選択します。

| Line Key 4 |                        |          |
|------------|------------------------|----------|
|            | Extension:             | 4 👻      |
|            | Share Call Appearance: | 1        |
|            | Extended Function:     | 2        |
|            |                        | 3        |
| Line Key 5 |                        | 4        |
|            | Extension:             | 5        |
|            | Share Call Appearance: | 6        |
|            | Extended Function:     | 7        |
|            |                        | 8        |
| Line Key 6 |                        | 9        |
|            | Extension:             | 10       |
|            | Share Call Appearance: | Disabled |

ステップ5:拡張BLF文字列を入力します。この例では、 fnc=blf;sub=9727441325\_blf@\$PROXY;ext=9727441324@PROXYと入力します。ここで、

- •Fnc=拡張関数の定義。
- Ext =短縮ダイヤルの内線番号。

注:この例では、9727441325は回線4経由で内線9727441324をモニタできます。

| Line Key 3             |                                                         |
|------------------------|---------------------------------------------------------|
| Extension:             | 3 👻                                                     |
| Share Call Appearance: | private 👻                                               |
| Extended Function:     |                                                         |
| Line Key 4             |                                                         |
| Extension:             | Disabled -                                              |
| Share Call Appearance: | private 👻                                               |
| Extended Function:     | fnc=blf;sub=9727441325_blf@\$PROXY;ext=9727441324@PROXY |

ステップ6:[Submit All Changes]をク**リックします**。

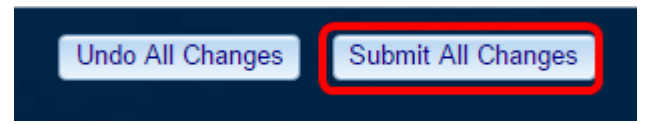

これで、電話機に拡張BLFが設定されているはずです。

# 同僚の回線の監視

ステップ1:Cisco IP Phone 7800シリーズまたは8800シリーズマルチプラットフォーム電話 機で着信コールを発信します。

ステップ2:ウォッチャまたはキー拡張モジュール(KEM)の電話機にある内線の回線キーで、コールの転送先となる内線の電話ステータスを確認します。

| Idle      | • |           |   |
|-----------|---|-----------|---|
| アラート      | • | <b>∃</b>  |   |
| 使用中       | • | <b>∃</b>  |   |
| パークされたコール | - | -         | - |
| エラー       | 8 | $\otimes$ |   |

- •緑色のLED:監視対象の回線が使用可能であることを意味します。コールを転送できます。
- 赤色のLED:監視対象の回線が使用中であることを意味します。コールは転送できますが、コール転送ルールに応じて、コールはドロップされるか、ボイスメールボックスに転送されます。
- •赤色のLEDの点滅:監視対象の回線が鳴っていることを意味します。これを赤いLEDの 線として扱います。
- •オレンジ色のLED:これは、機能のセットアップ中に設定エラーが発生したことを意味します。

これで、回線のステータスが判別されました。

この記事に関連するビデオを表示…

<u>シスコのその他のテクニカルトークを表示するには、ここをクリックしてください</u>